## To get Clicker6 Installed on your Computer

1. First, talk with Ann Rushe or Andrew Hess. We have limited licenses, and we want to ensure that this program is a good fit for you and your students.

bm

Rou

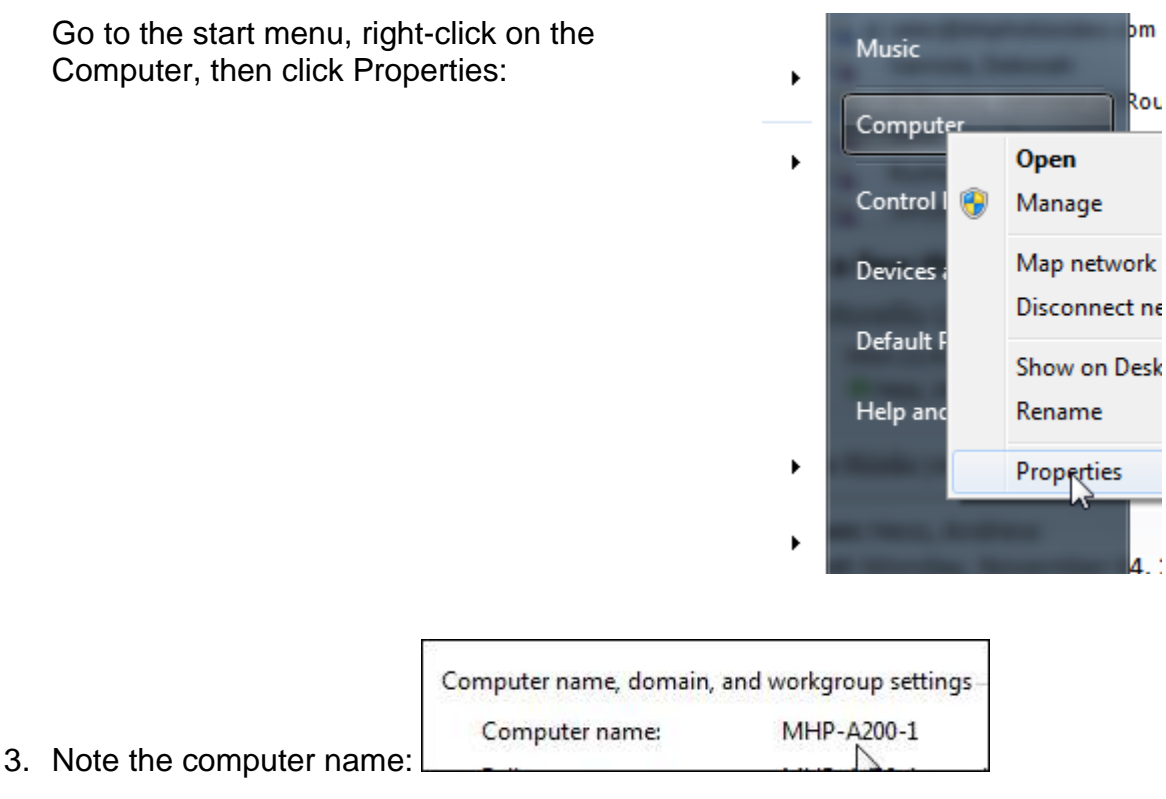

- 4. Email the name of your computer to <u>ahess@mamkschools.org</u>. Include time(s) when you will not need to use the computer (the computer needs to be on).
- 5. I'll install the program remotely.

2.